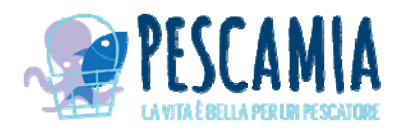

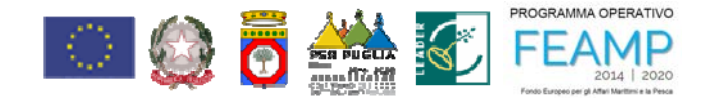

# **MANUALE UTENTE**

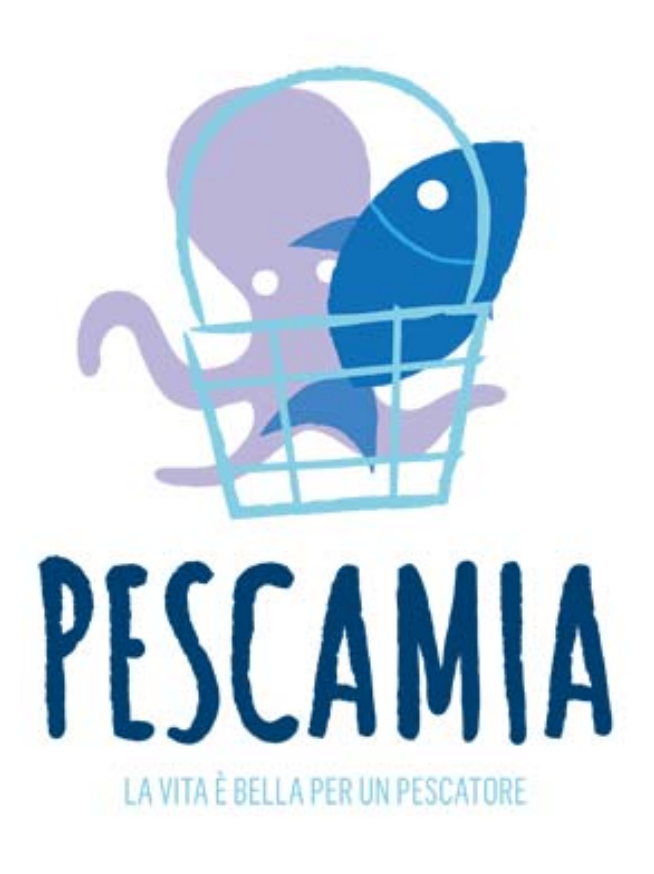

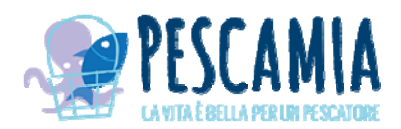

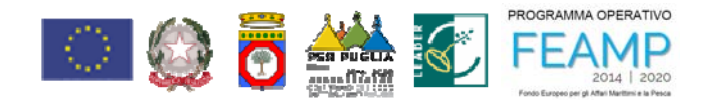

# Sommario

| INSTALLAZIONE APP                                                    | 3  |
|----------------------------------------------------------------------|----|
| PRIMO ACCESSO ALL'APP                                                | 4  |
| PROCESSO DI REGISTRAZIONE                                            | 5  |
| LOGIN E LOGOUT DALL'APP                                              | 6  |
| BARRA DI NAVIGAZIONE                                                 | 8  |
| CONSULTAZIONE PESCATO                                                | 9  |
| INSERIMENTO DEL PESCATO (funzione solo per i pescatori)              | 11 |
| PRENOTAZIONE DEL PESCATO (funzione sono per i ristoratori e privati) | 12 |
| CONSULTAZIONE PRENOTAZIONI                                           | 14 |
| CONSULTAZIONE INFO                                                   | 16 |
| GESTIONE DATI ACCOUNT                                                | 18 |

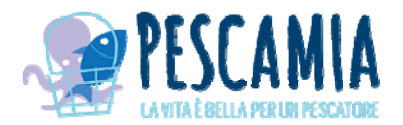

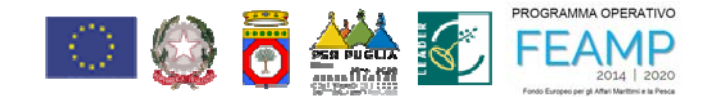

## **INSTALLAZIONE APP**

L'APP Pescamia è scaricabile dai seguenti store:

 Per iOS da AppleStore dal seguente link <u>https://apps.apple.com/it/app/pescamia/id1482601072</u>

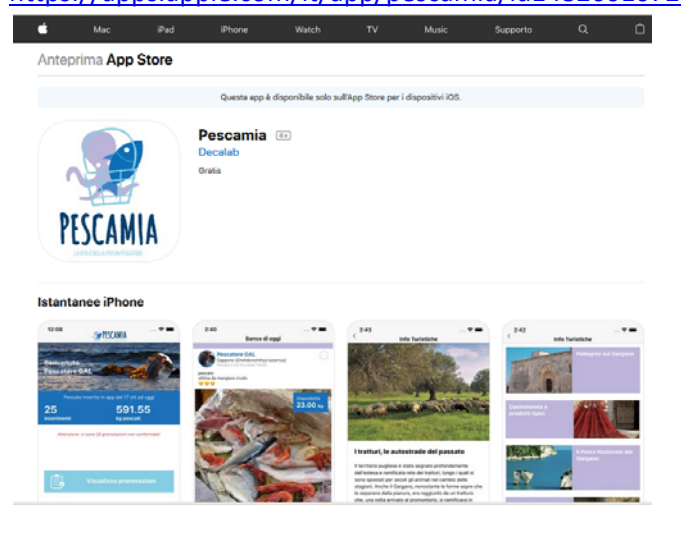

 Per ANDROID da Google Play dal seguente link: <u>https://play.google.com/store/apps/details?id=com.pescamia</u>

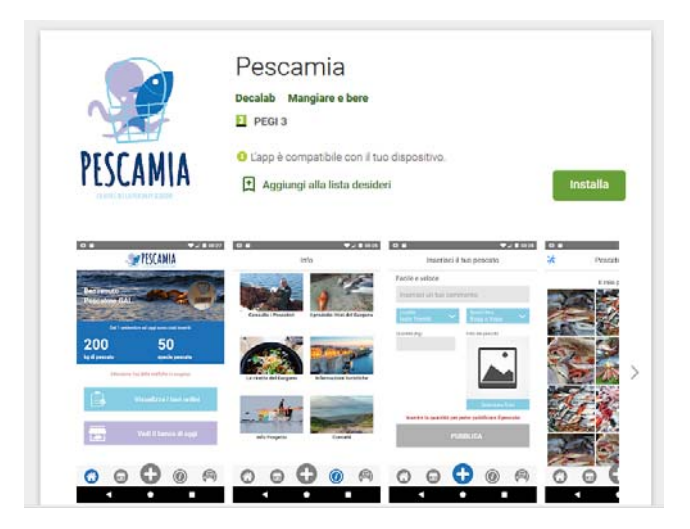

Una volta installata l'app, è caratterizzata dal seguente logo presente sul dispositivo:

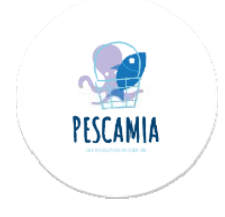

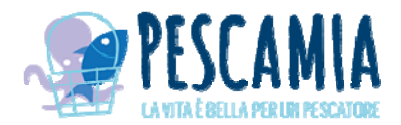

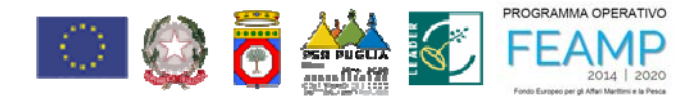

#### PRIMO ACCESSO ALL'APP

Al primo accesso dell'app sono mostrate tre slide visualizzabili scrollando le videate verso destra.

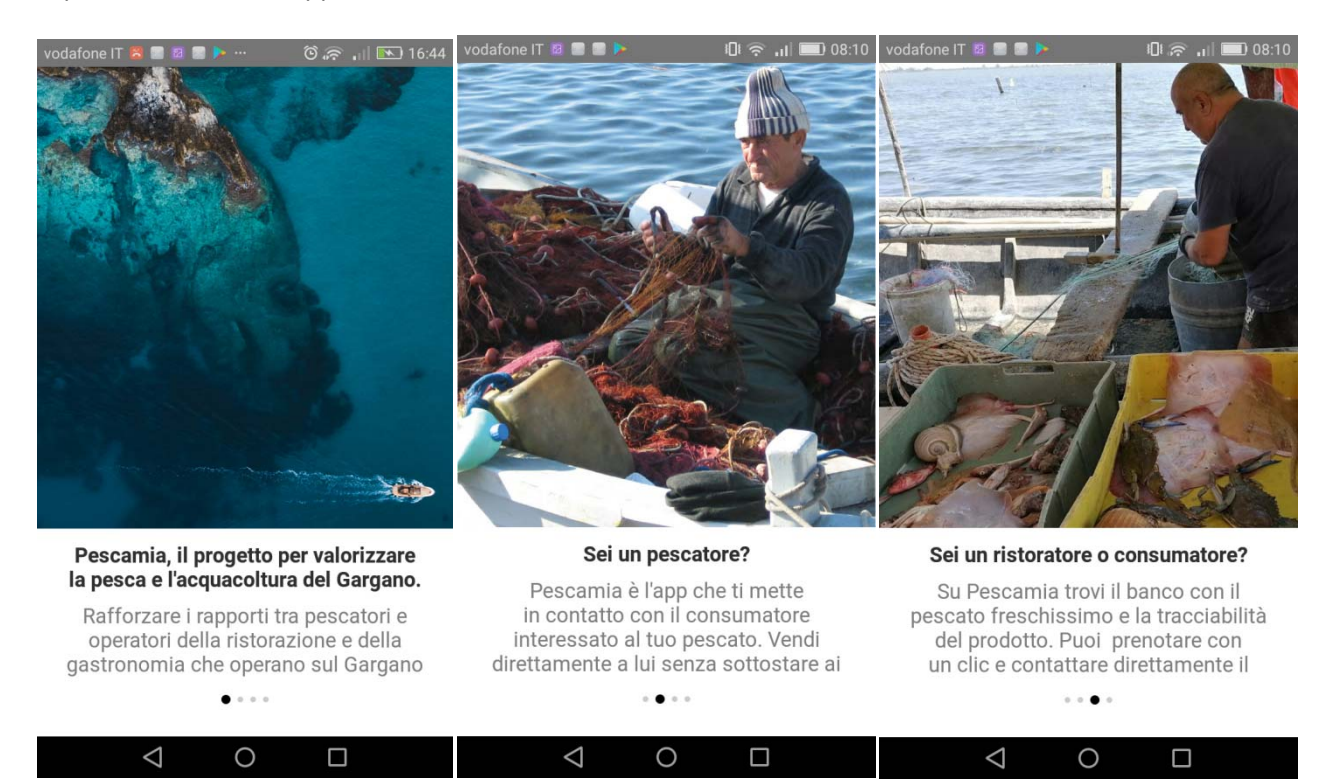

Al termine c'è la seguente videata dove è possibile effettuare le seguenti operazioni:

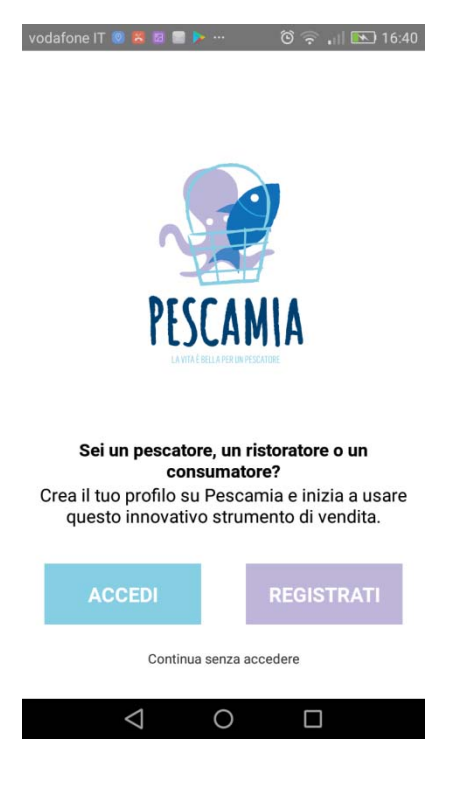

- Effettuare il login attraverso il tasto "ACCEDI"
- Registrarsi attraverso il tasto "REGISTRATI"
- Usare l'app come ospite cliccando sulla scritta "Continua senza accedere". L'utilizzo dell'app in modalità ospite è limitato solo alla visualizzazione del banco del pescato e alle informazioni presenti nella pagina info.

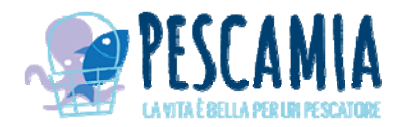

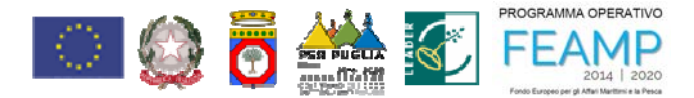

## **PROCESSO DI REGISTRAZIONE**

Il processo di registrazione è avviato attraverso la seguente videata:

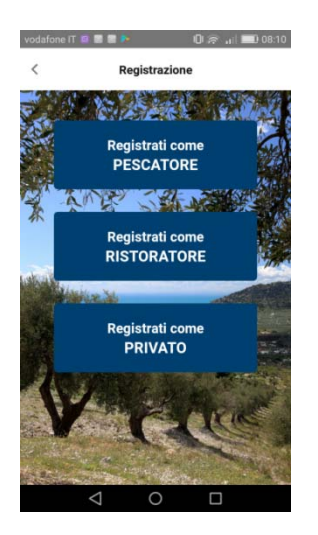

Occorre selezionare la tipologia di utente a cui si appartiene considerando che:

- I'utente pescatore può inserire il pescato che andrà a finire nel sezione "Banco";
- ✓ l'utente ristoratore o privato può effettuare delle prenotazioni sul pescato inserito in app.

Una volta selezionato la tipologia di utenza con cui si vuole registrare, occorre compilare tutti i campi nella videata, accettare le condizioni di privacy e cliccare sul tasto "CONFERMA REGISTRAZIONE"

| vodafone IT 🙋 📟 🕨 👘 🕕 💷 🕼 💭 08:11                                                                                                    |                                                                       |                                                                         |
|----------------------------------------------------------------------------------------------------|-----------------------------------------------------------------------|-------------------------------------------------------------------------|
| A Bagistrazione private                                                                                                    | < Registrazione pescatore                                             | < Registrazione ristoratore                                             |
|                                                                                                    |                                                                       |                                                                         |
| and the second second se | Compila tutti i campi per poter creare il tuo account di<br>pescatore | Compila tutti i campi per poter creare il tuo account di<br>ristoratore |
| Compila tutti i campi per poter creare il tuo account                                                                                                    |                                                                       |                                                                         |
|                                                                                                    | Denominazione                                                         | Denominazione                                                           |
| Cognome                                                                                                    |                                                                       |                                                                         |
|                                                                                                    | Cognome                                                               | Cognome                                                                 |
| Nome                                                                                                    |                                                                       |                                                                         |
|                                                                                                    | Nome                                                                  | Nome                                                                    |
| Fmail                                                                                                    |                                                                       |                                                                         |
| L.T.T.MIT                                                                                                    | Fmail                                                                 | Email                                                                   |
|                                                                                                    |                                                                       |                                                                         |
| Telefono                                                                                                    | Telefore                                                              | Telefore                                                                |
| +39                                                                                                    |                                                                       | 120                                                                     |
| Password                                                                                                    | 739                                                                   | T39                                                                     |
|                                                                                                    | Password                                                              | Password                                                                |
|                                                                                                    |                                                                       |                                                                         |
| Accetta privacy e condizioni di servizio                                                                                                    | Accetta privacy e condizioni di servizio                              | Accetta privacy e condizioni di servizio                                |
| Consulta privacy Consulta condizioni di servizio                                                                                                    | Consulta privacy Consulta condizioni di servizio                      | Consulta privacy Consulta condizioni di servizio                        |
| Incorire il cognome per poter calvare                                                                                                    | Inserire il comerce per peter solvere                                 | Incorire il compane per poter colume                                    |
|                                                                                                    |                                                                       |                                                                         |
| CONFERMA REGISTRAZIONE                                                                                                    | CONFERMA REGISTRAZIONE                                                | CONFERMA REGISTRAZIONE                                                  |
|                                                                                                    |                                                                       |                                                                         |
|                                                                                                    |                                                                       |                                                                         |
|                                                                                                    |                                                                       |                                                                         |
| $\triangleleft$ 0 $\Box$                                                                                                    | $\triangleleft$ 0 $\Box$                                              | $\triangleleft$ 0 $\Box$                                                |
|                                                                                                    |                                                                       |                                                                         |

Confermando verrà inviata una email all'indirizzo inserito con il link da usare per attivare l'account. Attenzione: solo dopo l'attivazione sarà possibile loggarsi in app.

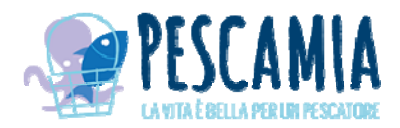

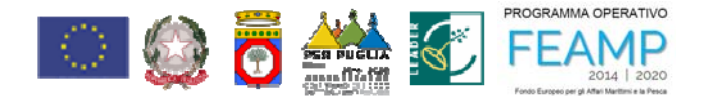

# LOGIN E LOGOUT DALL'APP

Se un utente ospite clicca su funzioni abilitate solo agli utenti registrati l'app mostra la seguente videata:

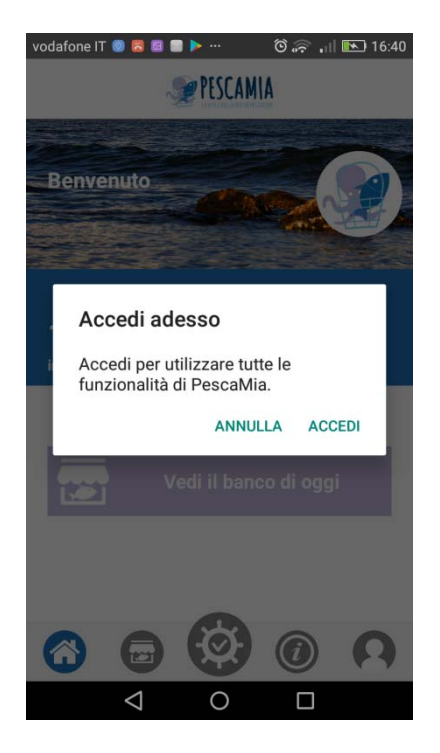

Cliccando sulla voce "Accedi" si effettu il login attraverso i seguenti step:

1. Inserire l'email sulla prima videata proposta e cliccare sul tasto "CONTINUA".

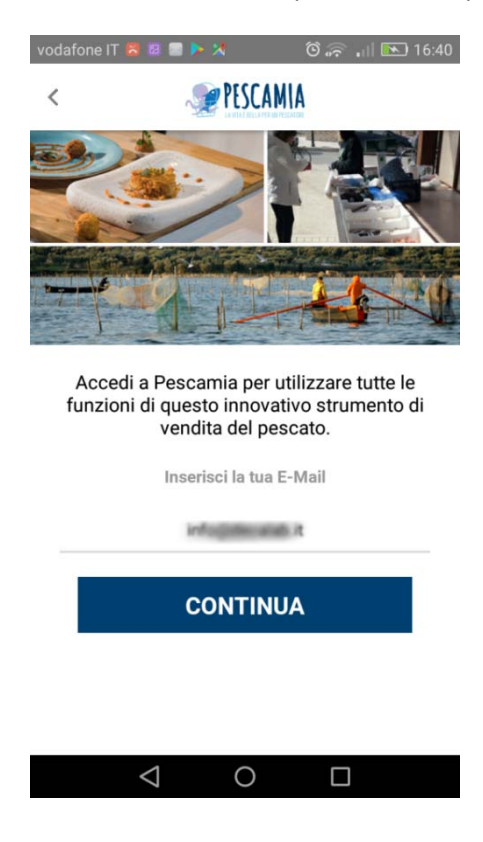

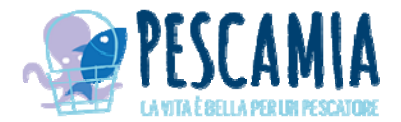

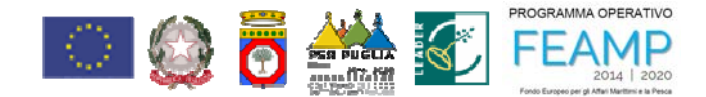

2. Successivamente se l'email è corretta verrà richiesto l'inserimento della password. Una volta inserita la password cliccare sul tasto "ENTRA".

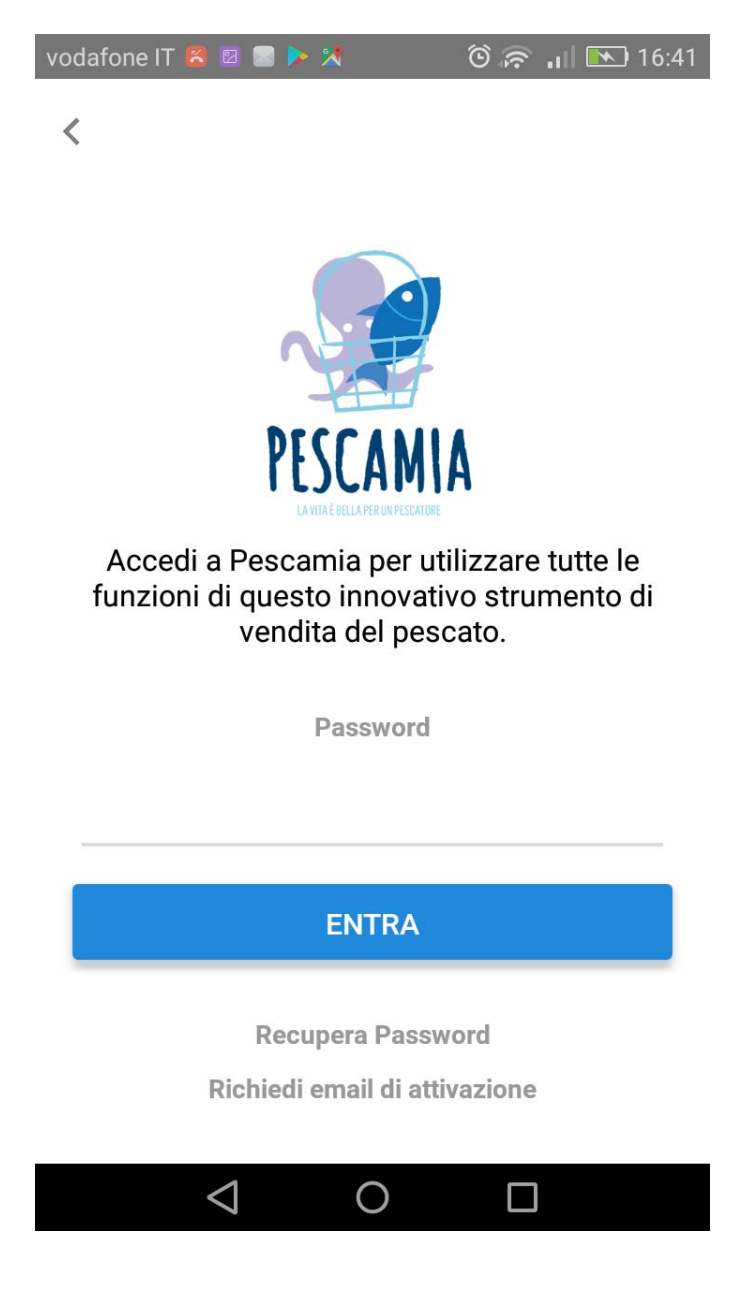

Attraverso la seguente videata è possibile:

- avviare il processo di recupero della password. Cliccando sulla scritta "Recupera Password" verrà inviata una email all'utente con il link per procedere all'inserimento di una nuova password;
- richiedere l'invio della email di attivazione dell'utenza. Tale procedura va utilizzata se è stata smarrita l'email ricevuta in fase di registrazione e l'utenza non è ancora attiva.

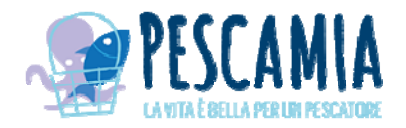

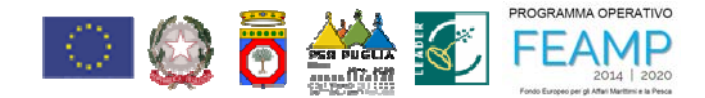

# **BARRA DI NAVIGAZIONE**

Sul footer dell'app è presente una barra di navigazione da è possibile accedere alle varie sezioni dell'app.

Il ristoratore, il privato e l'utente ospite visualizzano la seguente barra:

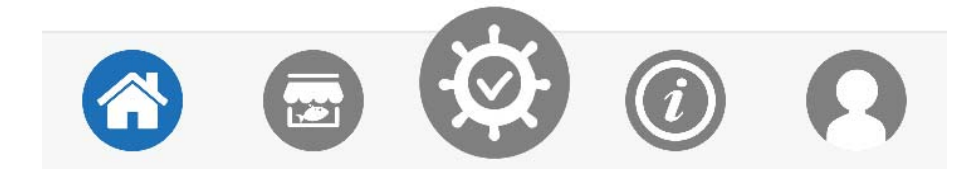

Il Pescatore dispone della seguente barra:

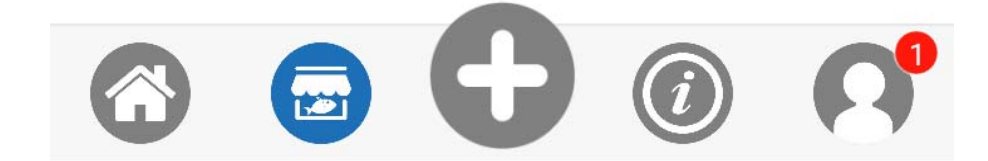

In base alla sezione attiva l'icona relativa alla sezione attiva è colorata in BLU.

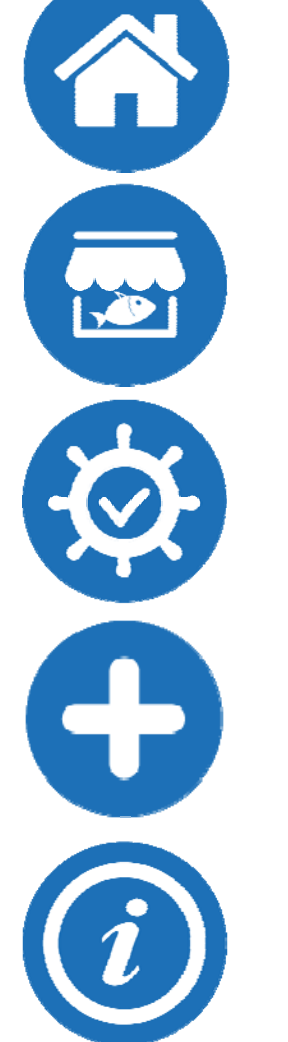

Icona per posizionarsi nella pagina HOME dell'app

Icona per visualizzare il Banco del pescato presente in APP

Icona, attiva solo per i Ristoratori e i Privati, da dove è possibile consultare e visionare lo stato delle prenotazioni effettuate e contattare il pescatore.

Icona, attiva solo per il pescatore, da dove è possibile inserire un nuovo pescato nel Banco.

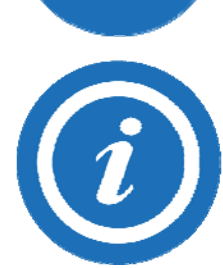

Icona da dove è possibile consultare:

- la lista dei pescatori con il relativo profilo;
- la lista delle specie ittiche presenti nell'app;
- la lista delle ricette presenti in App;

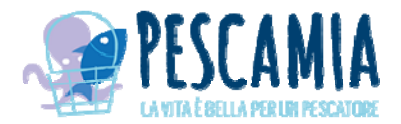

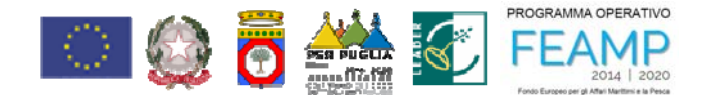

- la lista delle informazioni turistiche riguardanti il territorio del GAL Gargano
- le informazioni sul progetto;
- la sede e i contatti del GAL Gargano

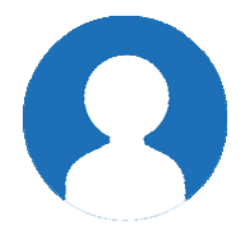

Attraverso la seguente icona è possibile accedere al proprio profilo e visionare tutte le proprie informazioni, modificare i dati dell'account, visionare i social del GAL Gargano, inviare segnalazione, effettuare il logout e richiedere la rimozione dell'account.

## **CONSULTAZIONE PESCATO**

La consultazione del pescato avviene atraverso la sezione Banco di oggi accessibile dalla seguente icona:

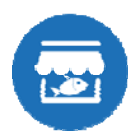

La videata per la consultazione è personalizzata in base alla tipologia di utente.

#### Il pescatore visualizza la seguente videata:

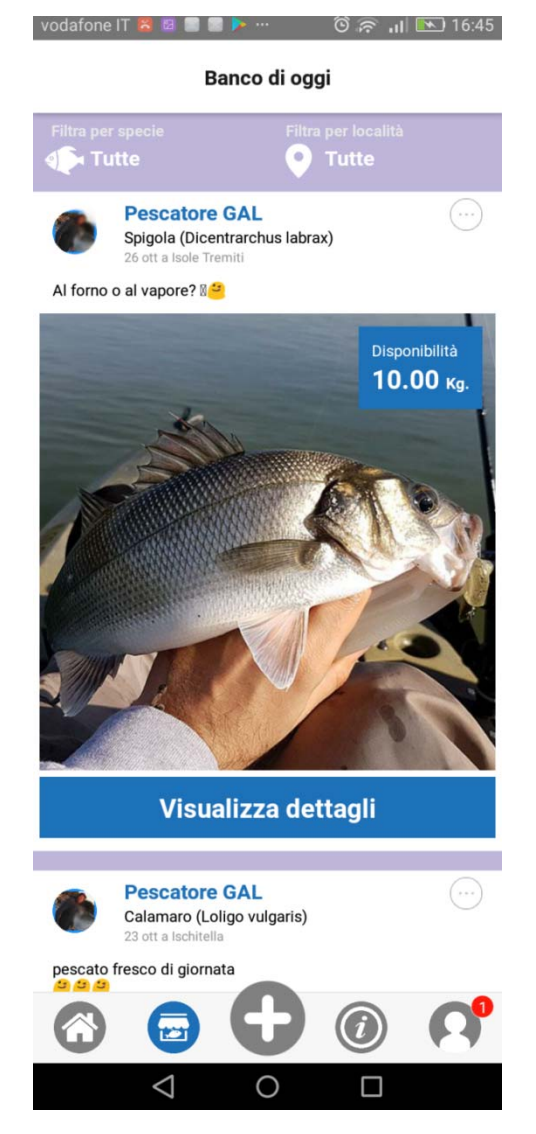

Nel riquadro dei filtri cliccando sulle specie e/o sulle località è possibile applicare dei filtri così da poter visionare solo il pescato di una determinata specie e/o località.

Cliccando sull'avatar del pescatore è possibile visionare il profilo del pescatore.

Cliccando sull'icona (····) è possibile inviare una segnalazione relativa al pescato inserito. La segnalazione sarà letta esclusivamente dagli amministratori dell'app.

Se l'utente che clicca sulla icona è lo stesso che ha inserito il pescato ci sarà il tasto per poter eliminare il pescato inserito.

Cliccando sul tasto "VISUALIZZA DETTAGLI" è possibile visionare ulteriori informazioni sul pescato inserito.

Se si clicca sulla Foto sarà visualizzata solo la foto con possibilità di effettuare lo zoom.

Manuale Utente App PescaMia

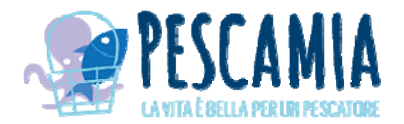

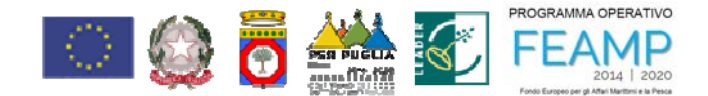

Il ristoratore e il privato visualizzano la seguente videata:

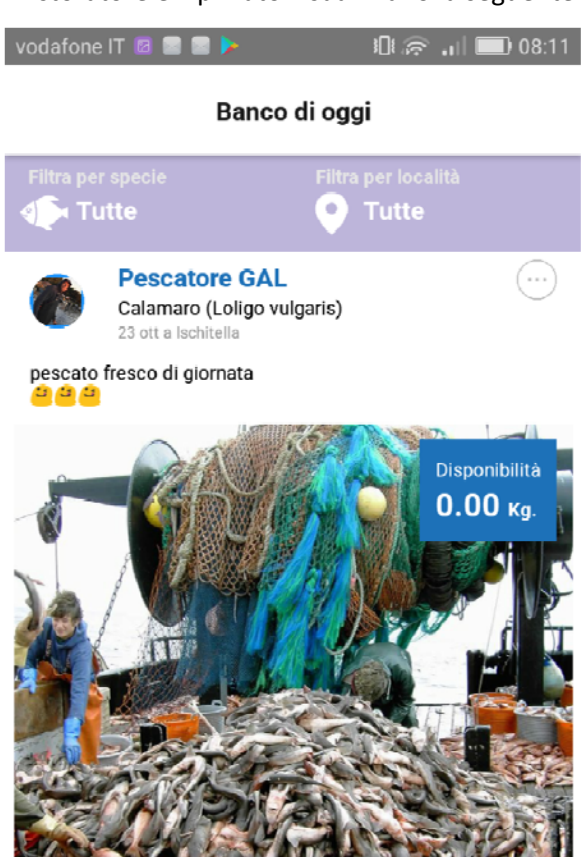

nel riquadro dei filtri, cliccando sulle specie e/o sulle località, è possibile applicare dei filtri così da poter visionare solo il pescato di una determinata specie e/o località.

Cliccando sull'avatar del pescatore si visiona il profilo del pescatore.

Cliccando sull'icona si invia una segnalazione relativa al pescato inserito. La segnalazione sarà letta esclusivamente dagli amministratori dell'app.

Se l'utente che clicca sulla icona è lo stesso che ha inserito il pescato ci sarà il tasto per poter eliminare il pescato inserito.

Cliccando sul tasto "PRENOTA" è possibile visionare ulteriori informazioni sul pescato inserito.

Se si clicca sulla Foto sarà visualizzata solo la foto con possibilità di effettuare lo zoom.

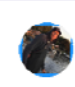

Pescatore GAL Boga o Vopa (Boop boops) 23 ott a Lesina

PRENOTA

Oggi il mare è stato generoso

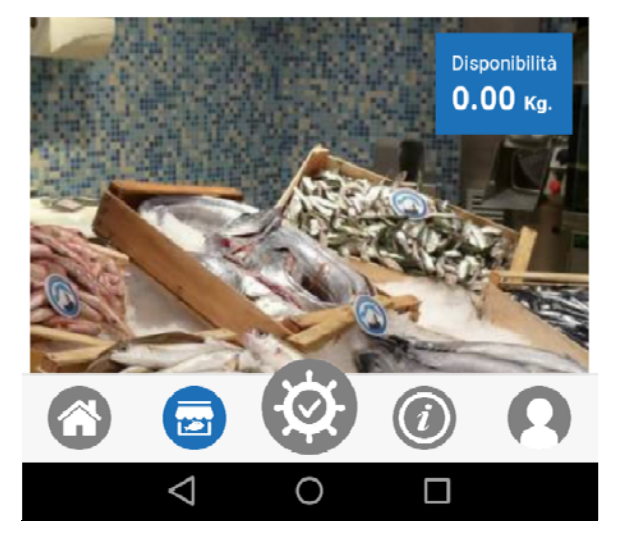

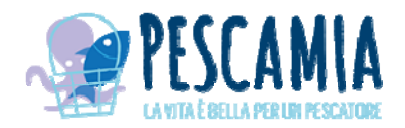

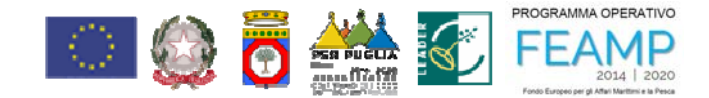

## **INSERIMENTO DEL PESCATO (funzione solo per i pescatori)**

Il pescatore attraverso la seguente icona presente nel footer avvia il processo di inserimento di un nuovo pescato.

La videata per l'inserimento del pescato è la seguente:

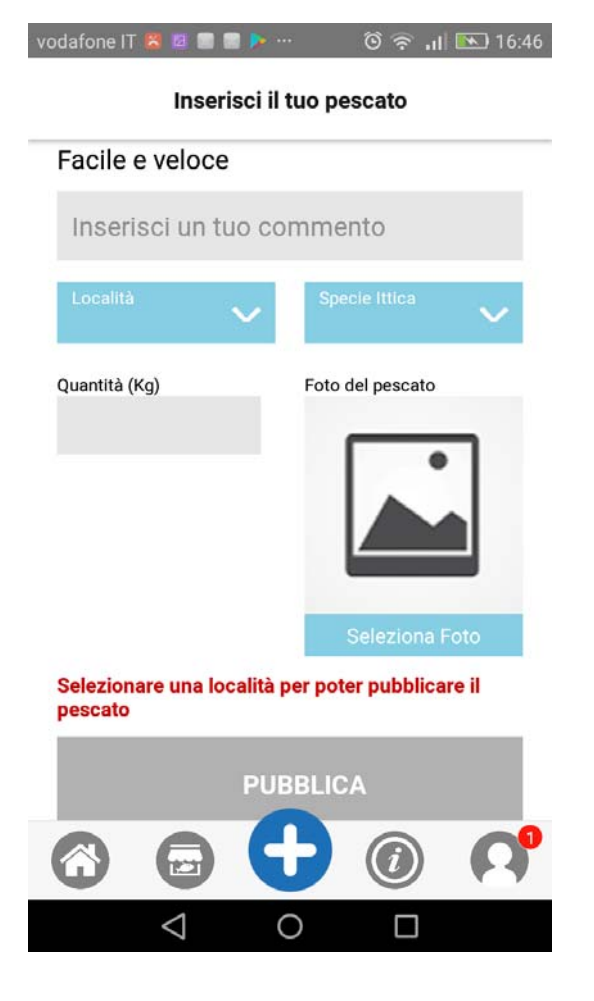

Nella riquadro "Inserisci un tuo commento" il pescatore può inserire un commento pubblico relativo al pescato che sta per inserire. All'interno del commento è possiile inserire anche delle emoji. Tale campo non è obbligatorio per la pubblicazione del pescato.

Nel riquadro Località è necessario selezionare la località di origine del pescato. Il campo è obbligatorio per la pubblicazione.

Nel riquadro Specie ittica è necessario selezionare la speci ittica relativa al pescato che si sta per inserire. Il campo è obbligatorio per la pubblicazione.

Nel riquadro Foto del pescato è necessario inserire una foto del pescato che si sta per caricare. La foto potrà essere scatta attraverso la fotocamera del dispositivo o selezionata da una foto presente nella galleria. Il caricamento della foto è obbligatoro per la pubblicazione del pescato.

Dopo aver inserito tutti i campi obbligatori, il tasto "PUBBLICA" verrà attivato e cliccandoci il pescato verrà pubblicato immediatamente nel Banco del giorno.

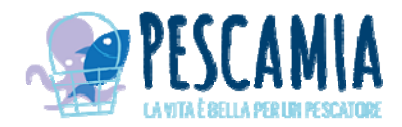

Pescatore GAL

Calamaro (Loligo vulgaris)

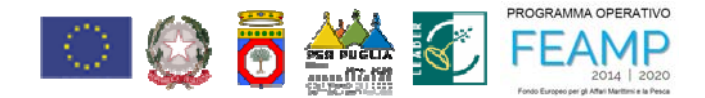

# **PRENOTAZIONE DEL PESCATO (funzione solo per i ristoratori e privati)**

La prenotazione del pescato può avvenire da parte dell'utente ristoratore o privato direttamente dalla

sezione *Banco di oggi* accessibile attraverso la seguente icona cliccando sul tasto "Vedi il banco di oggi"

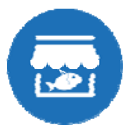

o dalla home dell'app

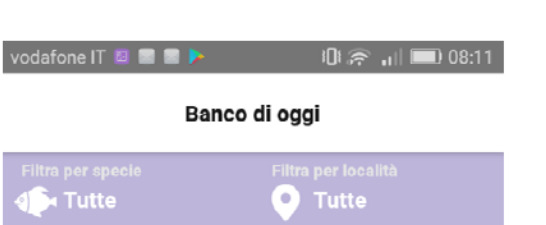

Per avviare il processo di prenotazione, attraverso la lista del pescato presente nel Banco, è necessario cliccare sul tasto "PRENOTA" presente nel riquadro del pescato a cui si è interessati.

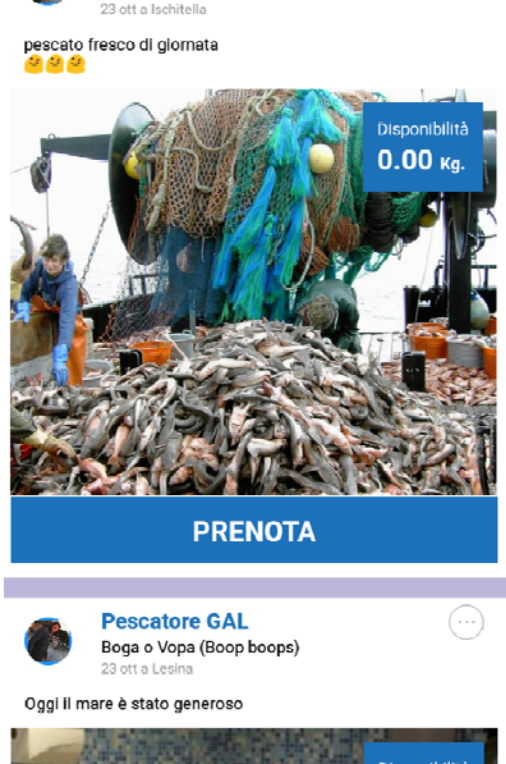

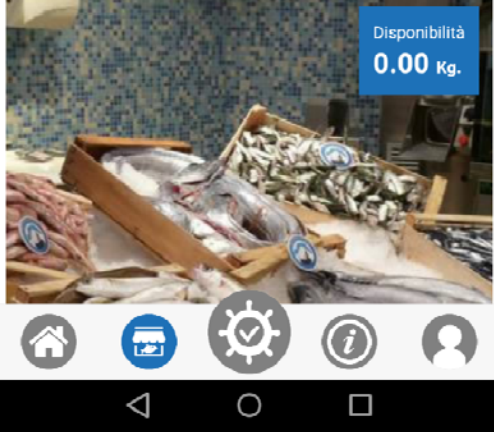

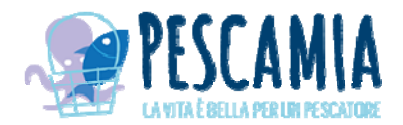

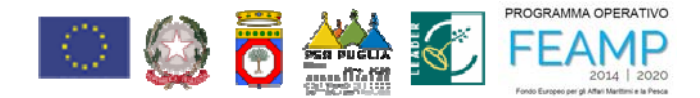

Una volta cliccato sul tasto prenota verrà visualizzata la seguente videata:

vodafone IT 🖀 🛛 🖃 📄 🕨 ... 🔞 🛜 📶 💌 17:00

Contraction Contraction Contractico Contractico Con

## Spigola (Dicentrarchus labrax)

Al forno o al vapore? 2

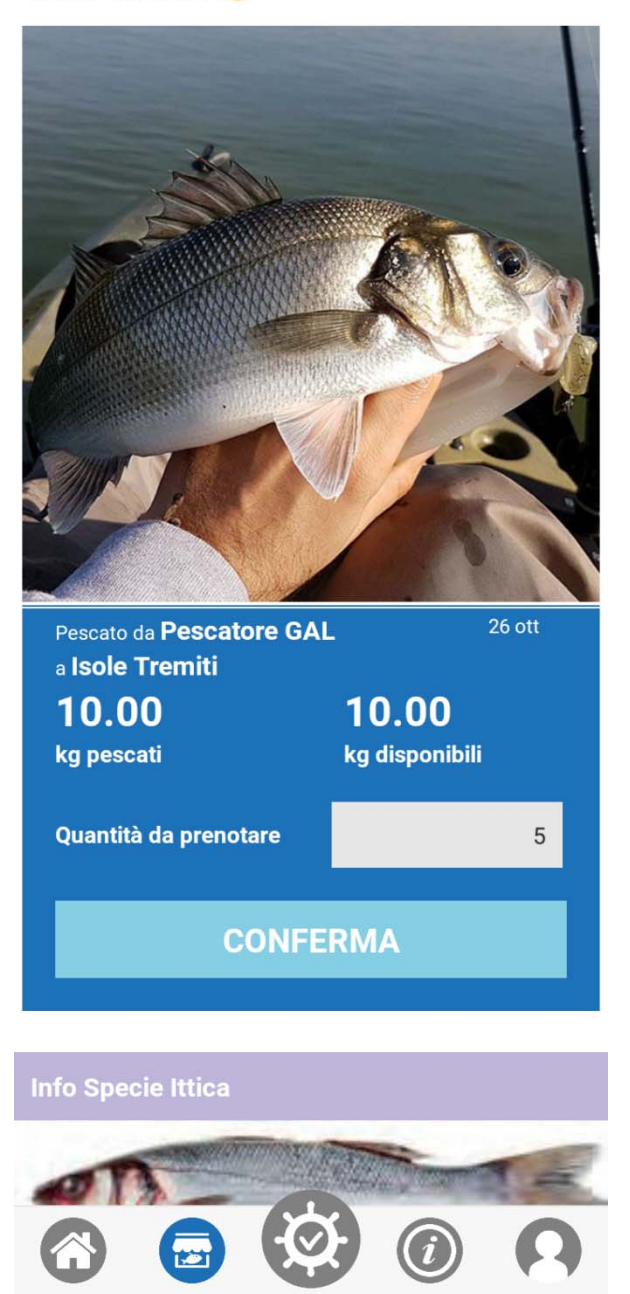

 $\Box$ 

Nella casella "Quantà da prenotare" bisogna inserire i kg di prodotto che si intende prenotare.

Dopo aver inserito un numero valido il tasto "CONFERMA" si attiverà e cliccando su di esso la prenotazione verrà salvata e sarà immediatamente disponibile nell'elenco delle prenotazioni ricevura dal pescatore.

Il processo di prenotazione si conclude alla ricezione del seguente messaggio:

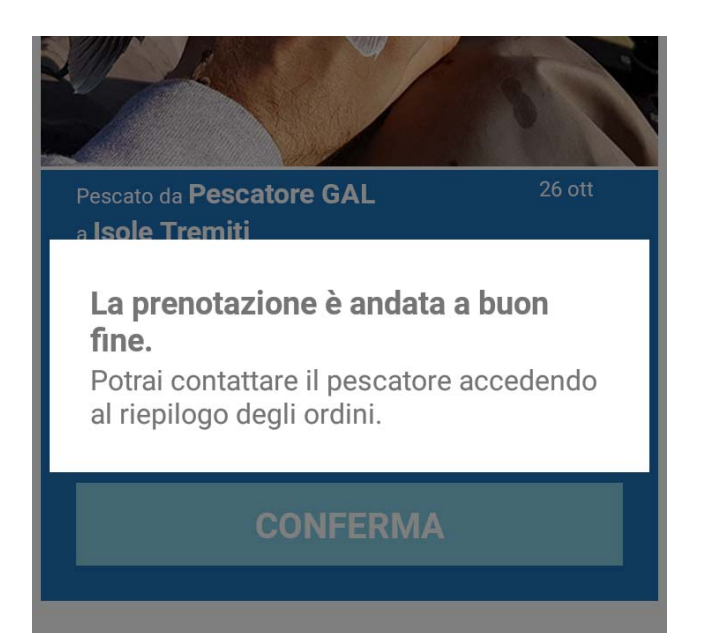

 $\triangleleft$ 

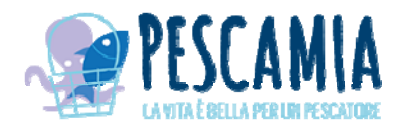

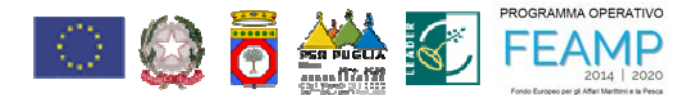

## **CONSULTAZIONE PRENOTAZIONI**

Gli utenti pescatori, ristoratori e privati potranno consultare le prenotazioni ricevute o effettuate nel seguente modo:

l'utente Pescatore, dalla home dell'app attraverso il tasto "VISUALIZZA PRENOTAZIONI", può accedere alla seguente videata dove sono riportate tutte le prenotazioni ricevute in ordine cronologico.

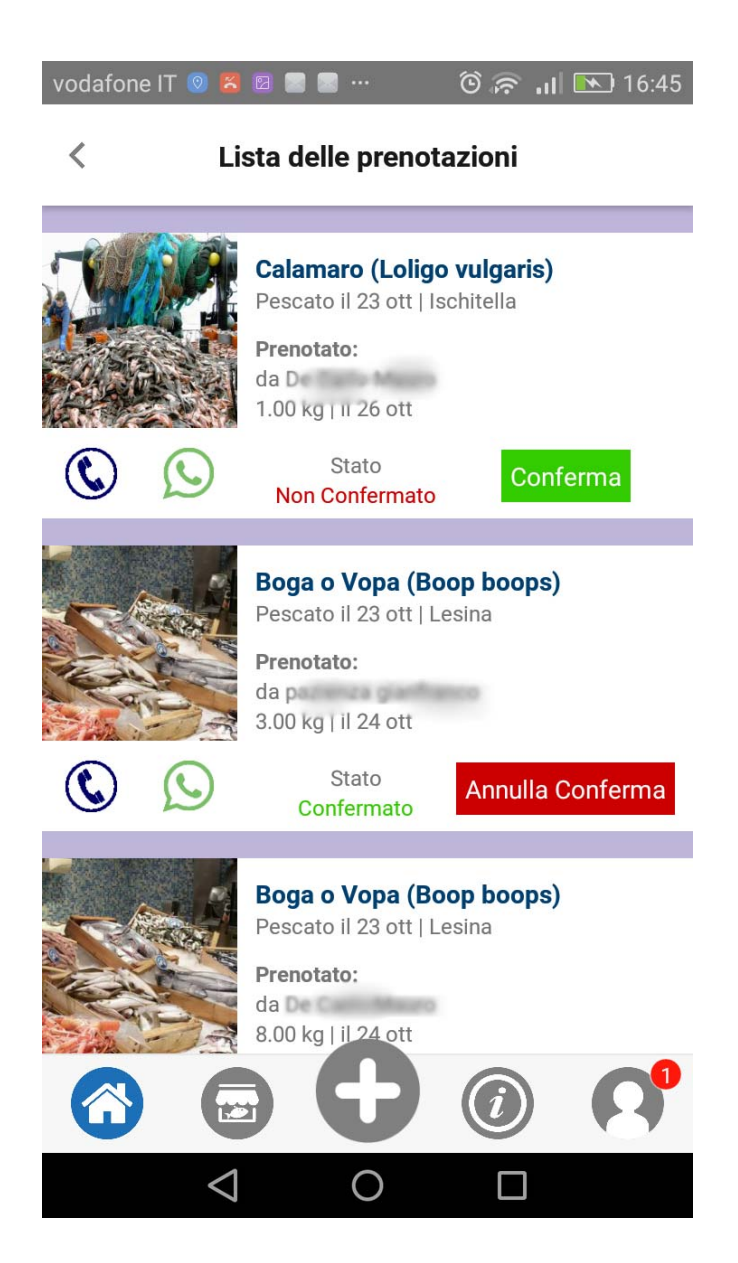

Su ogni riquadro sono i riportati i dati della prenotazione e attraverso il tasto Verde "Conferma" o rosso "Annulla Conferma" il pescatore può confermare una prenotazione e annullare una prenotazione precedentemente confermata".

Inoltre attraverso le icone del telefono e WhatsApp il pescatore può contattare l'utente che ha effettuato le prenotazione.

L'utente Ristoratore o Privato attraverso la seguente icona seguente videata dove sono riportati tutte le prenotazioni effettuate dalla più recente alla più vecchia.

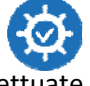

potranno potrà accedere alla

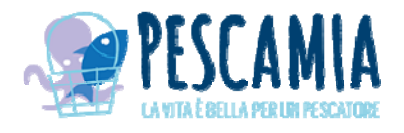

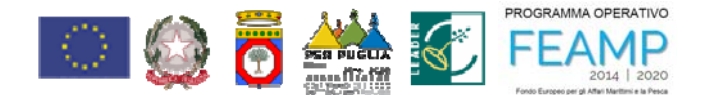

I miei ordini

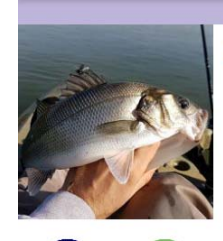

### Spigola (Dicentrarchus labrax) Pescato da Pescatore GAL il 26 ott | Isole Tremiti Prenotato: 5.00 kg. 0 minuti fa

🛈 🛜 📶 💽 17:01

Stato Non Confermato

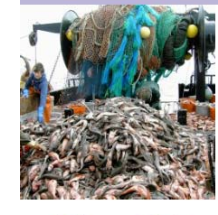

( **C** 

Calamaro (Loligo vulgaris) Pescato da Pescatore GAL il 23 ott | Ischitella Prenotato: 1.00 kg. il 26 ott

> Stato Non Confermato

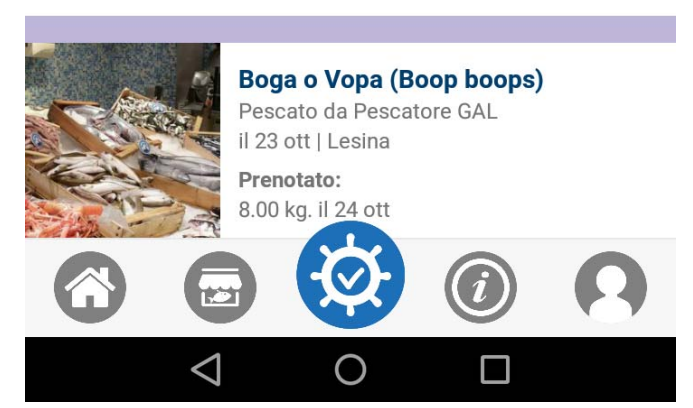

Su ogni riquadro sono riportati i dati della prenotazione e lo stato (confermato o non confermato) della prenotazione.

Attraverso le icone del Telefono e WhatsApp l'utente può contattare il pescatore per informazioni e conferma dell'ordine.

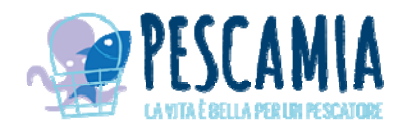

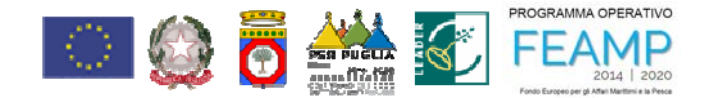

#### **CONSULTAZIONE INFO**

Attraverso la seguente icona *(intersection)* tutti gli utenti possono consultare le ulteriori informazioni presenti nell'app.

La videata iniziale è la seguente:

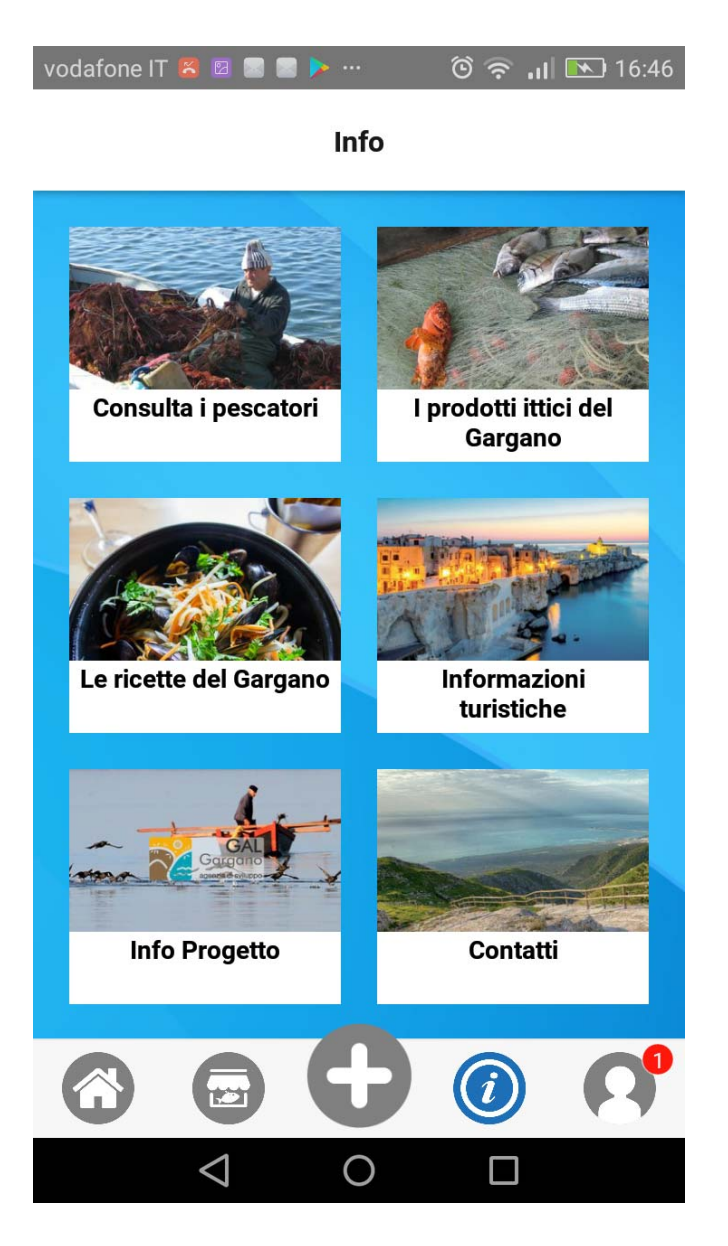

Cliccando sui relativi riquadri si può accedere alle seguenti informazioni:

**Consulta i pescatori:** lista dei pescatori e cliccando su ognuno di loro si può visionare il relativo profilo.

I prodotti ittici del Gargano: specie ittiche presenti in app e cliccando su ogni singola voce si può visionare le informazioni di dettaglio.

Le ricette del Gargano: lista delle ricette presenti in app e cliccando su ogni singola voce si può visionare la singola ricetta.

**Informazioni turistiche:** lista delle attrazioni turistiche presenti nel territorio del GAL Gargano e cliccando su ogni singola voce si entra nel dettaglio.

**Info Progetto:** descrizione del progetto con cui si è realizzata l'app.

**Contatti:** contatti del GAL Gargano e cliccando sull'indirizzo si potrà localizzare la posizione delle sede su mappa, cliccando sul telefono si avvia una chiamata al numero indicato, cliccando sugli indirizzi email si apre la email, cliccando sul sito si avvierà il sito dal browser dello smartphone.

Di seguito si riportano le varie videatea accessibili dalla seguente sezione:

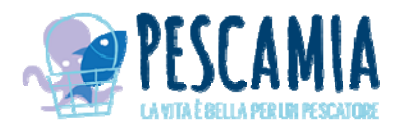

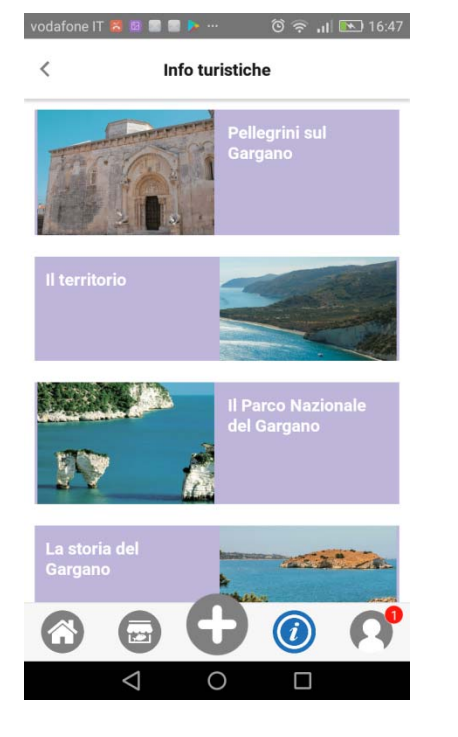

<

Cerca

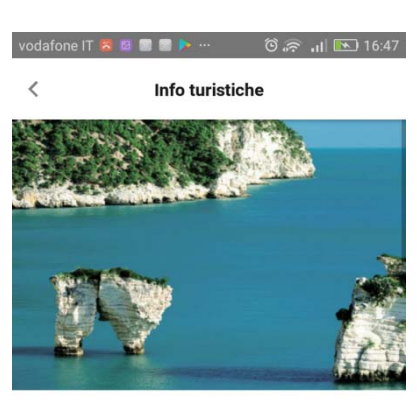

#### Il Parco Nazionale del Gargano

La particolare biodiversità del promontorio è tutelata, a partire dal 1995, dal Parco Nazionale del Gargano, che si estende per 121 000 ettari sul territorio di 18 comuni ed è gestito dall'Ente Parco con sede a Monte Sant'Angelo.

L'area protetta comprende gran parte del litorale,

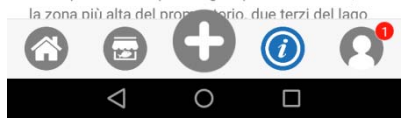

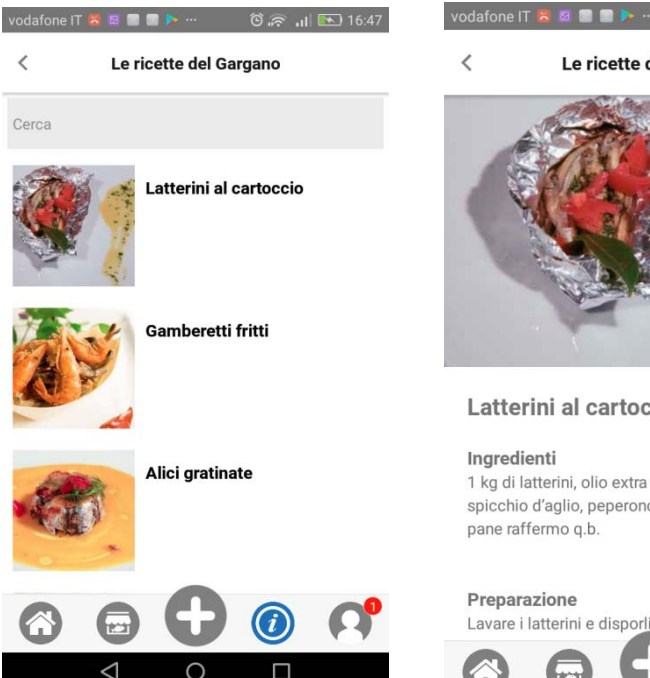

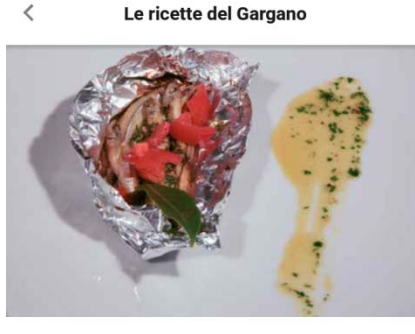

#### Latterini al cartoccio

#### Ingredienti

1 kg di latterini, olio extra vergine di oliva, 1 spicchio d'aglio, peperoncino q.b., prezzemolo q.b., pane raffermo q.b.

#### Preparazione

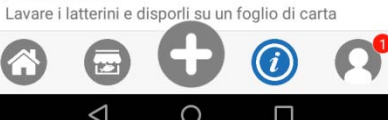

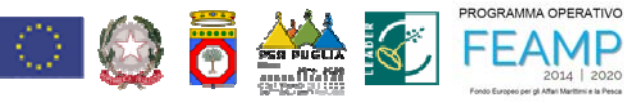

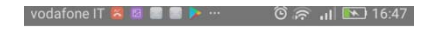

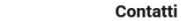

<

Contatti

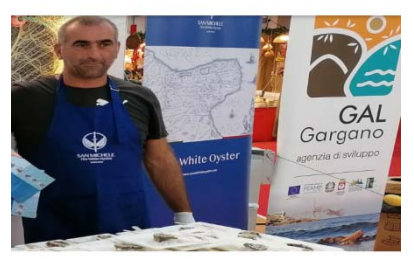

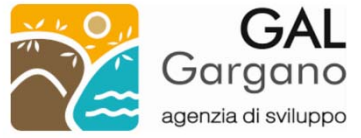

#### Indirizzo

Via Jean Annot sn - 71037, Monte Sant'Angelo (FG)

Telefono 0884-564164 0884-568245

Email

agenziadisviluppo@galgargano.com PEC

galgargano@pec.it

Sito Web

www.galgargano.com

Orario Uffici Lun - Ven 09:00 - 14:00

(i

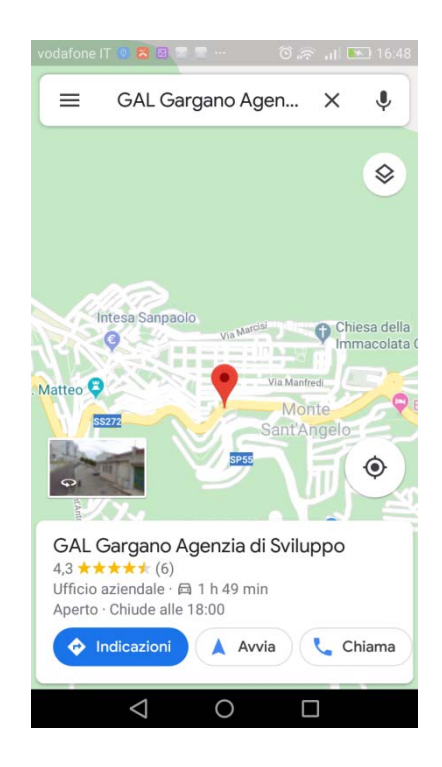

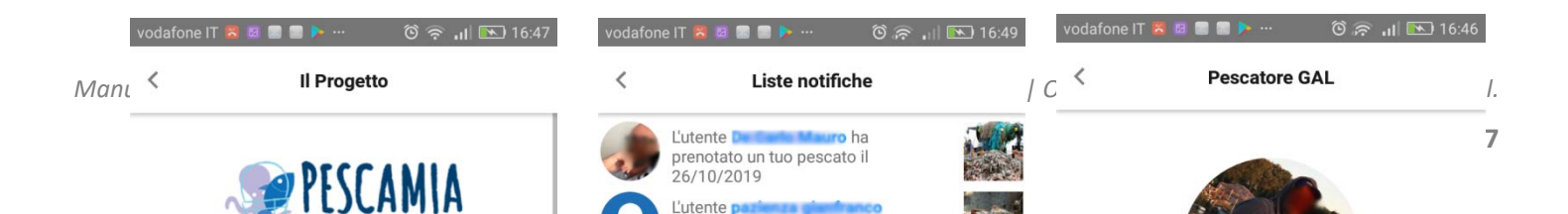

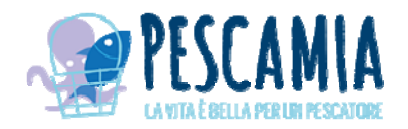

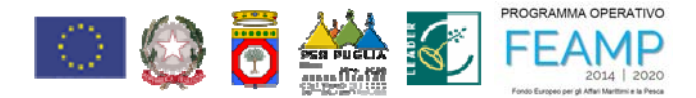

# **GESTIONE DATI ACCOUNT**

Un utente loggato, attraverso la seguente icona

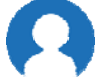

può gestire i dati del proprio profilo.

Sull'icona sarà riportato un badge rosso con il numero delle notifiche ricevute e non lette se presenti.

La videata del profilo è la seguente:

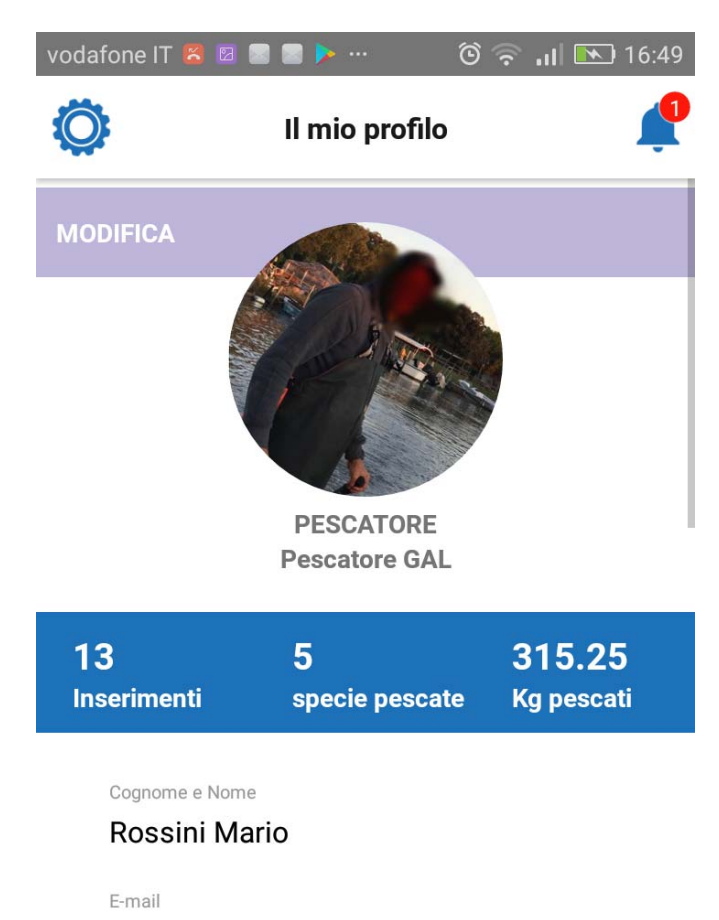

Nella videata sono presenti i dati dell'utente e i dati del pescato inserito o delle prenotazioni effettuate.

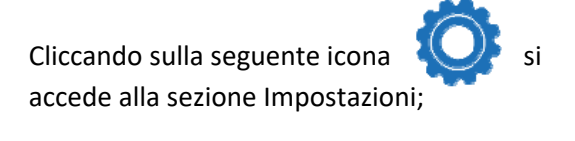

Cliccando sulla seguente icona visualizzanos le notifiche ricevute;

si

Cliccando sul tasto "MODIFICA" è possibile modificare i dati le proprio profilo:

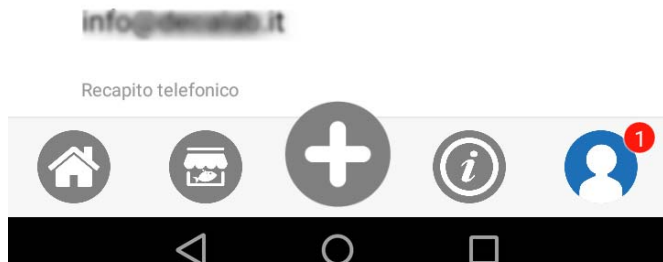

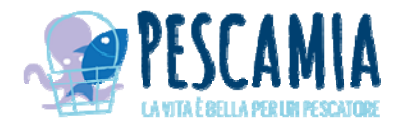

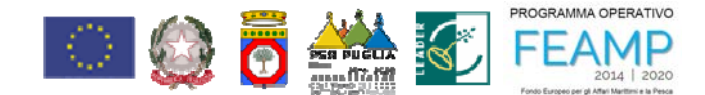

#### La videata delle **impostazioni** è la seguente:

| vodafone IT 📕 🗟 📑 📑 🕨 … 🛛 🔞 🎅 📊 💌 16:49 |
|-----------------------------------------|
| < Impostazioni                          |
| Assistenza                              |
| Ci sono problemi da segnalare?          |
| Info                                    |
| Privacy Policy                          |
| Termini di servizio                     |
| Seguici                                 |
| Facebook                                |
| Instagram                               |
| Youtube                                 |
| Account                                 |
| Log Out                                 |
| Richiedi cancellazione account          |
|                                         |

Attraverso le seguenti voci:

"**Ci sono problemi da segnalare**" sarà possibile inviare una email ai tecnici per segnalare dei problemi presenti nell'app.

"Privacy e Policy" è possibile consultare le condizione sulla privacy.

"Termini di servizio" è possibile consultare i termini di servizio relativi all'app.

"Facebook" è possibile visionare il profilo Facebook del GAL Gargano.

"Instagram" è possibile visualizzare il profilo Instagram del GAL Gargano.

"Youtube" è possibile visionare il canale Youtube del GAL Gargano

"Log Out" è possibile effettuare il log out dell'utente dall'app.

"**Richiedi cancellazione account**" è possibile inviare al GAL Gargano una richiesta di eliminazione definitiva dell'account con tutti i contenuti associati all'account.

 $\triangleleft$ 

 $\bigcirc$ 

 $\Box$ 

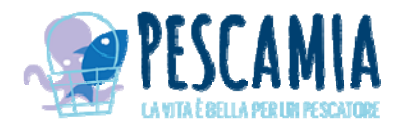

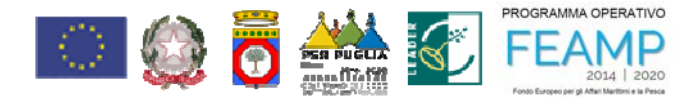

#### La videata delle **notifiche** è la seguente:

vodafone IT 📕 🖻 🛢 🕨 \cdots 🛛 🔞 🛜 📶 💌 16:49

#### Liste notifiche

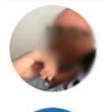

<

L'utente **Defendence Mouro** ha prenotato un tuo pescato il 26/10/2019

0

L'utente **participation** ha prenotato un tuo pescato il 24/10/2019

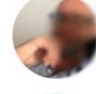

L'utente **De constanto** ha prenotato un tuo pescato il 24/10/2019

ha prenotato un tuo pescato il

ha

L'utente della

24/10/2019 L'utente

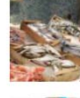

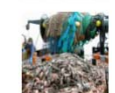

Nella videata sono riportate tutte le notifiche ricevute in ordine cronologico.

Cliccando sull'avatar dell'utente che ha inviato la notifica è possibile visionare il profilo dell'utente. Mentre cliccando sul testo della notifica o sulla foto verrà visualizzato il dettaglio dell'ordine che ha generato la notifica.

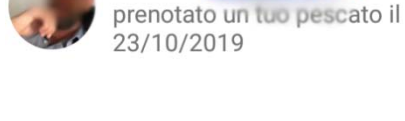

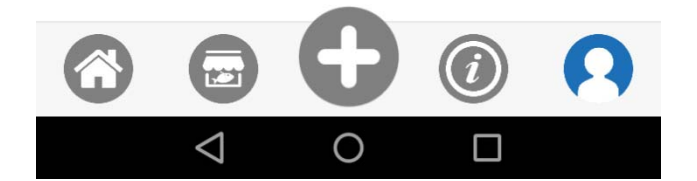

Manuale Utente App PescaMia

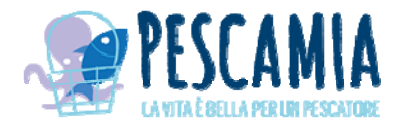

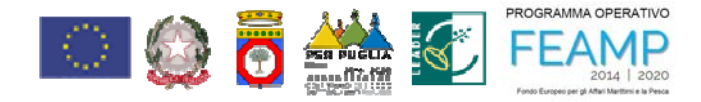

#### La videata delle **modifiche del profilo** è la seguente:

| < Modifica Profilo          |
|-----------------------------|
|                             |
|                             |
| Denominazione Pescatore GAL |
| Cognome Nome Rosseni Mario  |
| Email<br>info@decode.it     |
| Telefono                    |
| Password **********         |
|                             |

Nella videata sono riportate tutti i dati dell'utente..

Cliccando sulla seguente icona in corrispondenza di ogni campo sarà possibile modificare le informazioni presenti.

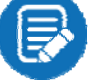